## メールソフト設定マニュアル (Outlook)

## 【必要な情報】

メールの設定を行なうために、以下の設定情報が必要になります。お手元にご用意ください。

- ・メールアドレス
- ・受信メールサーバー/送信メールサーバー名
- ・アカウント ID(メールアドレス)
- ・パスワード

```
01 スタートボタンから「Windowsシステムツール」→「コントロールパネル」を開きます。
```

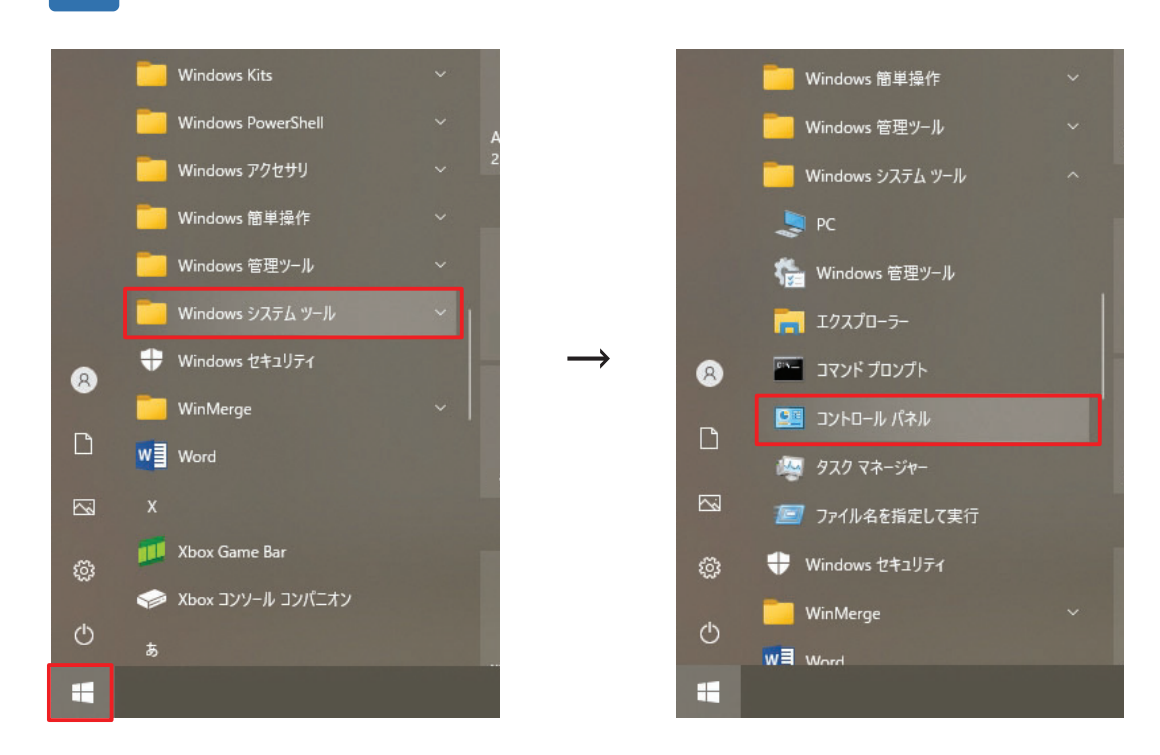

02

「カテゴリ」表示になっている場合は「大きいアイコン」に変更してください。 「Mail(Microsoft Outlook)」をクリックします。

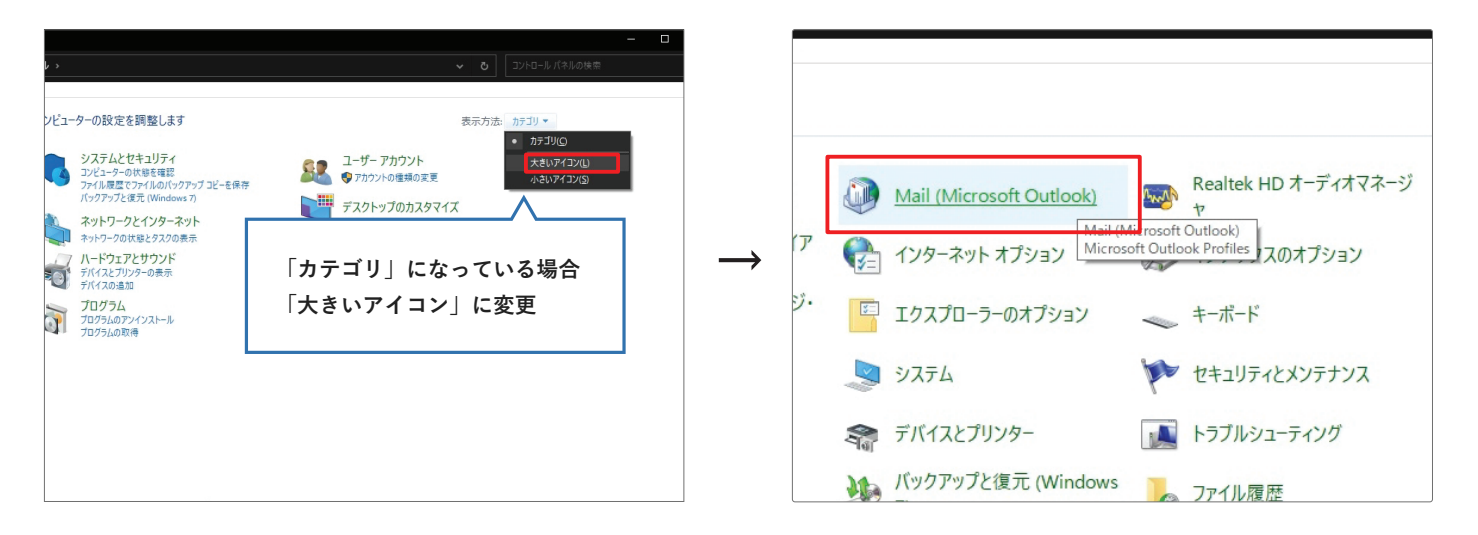

「電子メールアカウント」をクリックします。

03

| ② メール設定 - outlook2                                                        | ×                   |
|---------------------------------------------------------------------------|---------------------|
| 電子メール アカウント<br>電子メール アカウントとディレクトリを設定します。                                  | 電子メール アカウント(E)      |
| データファイル                                                                   | データファイル( <u>E</u> ) |
| レーファイル<br>電子メール アカウントとデータ ファイルの複数のプロファイルを<br>設定します。通常は、1 つのプロファイルだけが必要です。 | プロファイルの表示(S)        |
|                                                                           | 閉じる( <u>C</u> )     |

04 「新規」をクリックします。 ◎ アカウント設定 Х 電子メール アカウント アカウントを追加または削除できます。また、アカウントを選択してその設定を変更できます。 メール データファイル RSS フィード SharePoint リスト インターネット予定表 公開予定表 アドレス帳 🧊 新規(N)... 🎌 修復(R)... 🚰 変更(A)... 📀 既定に設定(D) 🗙 削除(M) 🔹 👎 名前 種類 \*\*\*\* @example.com 選択したアカウントでは、新しいメッセージを次の場所に配信します: フォルダーの変更(E) Outlook データファイル¥受信トレイ データファイル: C:¥Users¥... 閉じる(C)

| 🥥 アカウントの追加                      |                                  | ×  |
|---------------------------------|----------------------------------|----|
| 自動アカウント セットアップ<br>アカウントを手動で設定する | か、または他の種類のサーバーに接続します。            | ×  |
| ○ 索子メール アカウント(Δ)                |                                  |    |
| 名前(Y):                          |                                  |    |
|                                 | 例: Daiki Matsumoto               |    |
| 電子メール アドレス(F):                  |                                  |    |
|                                 | 例; daiki@contoso.com             |    |
| 177-B(D)                        |                                  |    |
| パスワードの確認入力(T)・                  |                                  |    |
| 7000 T 000ER07001(L).           |                                  |    |
| ◎ 自分で要子メールやその他の                 | サードスを使うための設定をする (手動設定)(M)        |    |
|                                 | CAER JUDIO BACE Y S (PHILACA MI) |    |
|                                 |                                  |    |
|                                 |                                  |    |
|                                 |                                  |    |
|                                 |                                  |    |
|                                 | < 戻る(B) 次へ(N) > キャンセル ^          | ルプ |

| 06 | 「POP または IMAP」を選択し、 | 「次へ」をクリックします。 |
|----|---------------------|---------------|
|----|---------------------|---------------|

05

| ② アカウントの追加                                                          |                  |                  |       | ×   |
|---------------------------------------------------------------------|------------------|------------------|-------|-----|
| アカウント タイプの選択                                                        |                  |                  |       | ×   |
| <ul> <li>Microsoft 365</li> <li>Microsoft 365 アカウントの自動設定</li> </ul> |                  |                  |       |     |
| メール アドレス(E): 例; daiki@contoso.com                                   |                  |                  |       |     |
| ● POP または IMAP(P)<br>POP または IMAP 電子メール アカウントの詳細設定                  |                  |                  |       |     |
| ○ Exchange ActiveSync( <u>A</u> )                                   |                  |                  |       |     |
| Exchange ActiveSync を使用するサービスの詳細設定                                  |                  |                  |       |     |
|                                                                     |                  |                  |       |     |
|                                                                     |                  |                  |       |     |
|                                                                     |                  |                  |       |     |
|                                                                     |                  |                  |       |     |
|                                                                     |                  |                  |       |     |
|                                                                     |                  |                  |       |     |
|                                                                     |                  |                  |       |     |
|                                                                     | < 戻る( <u>B</u> ) | 次へ( <u>N</u> ) > | キャンセル | ヘルプ |

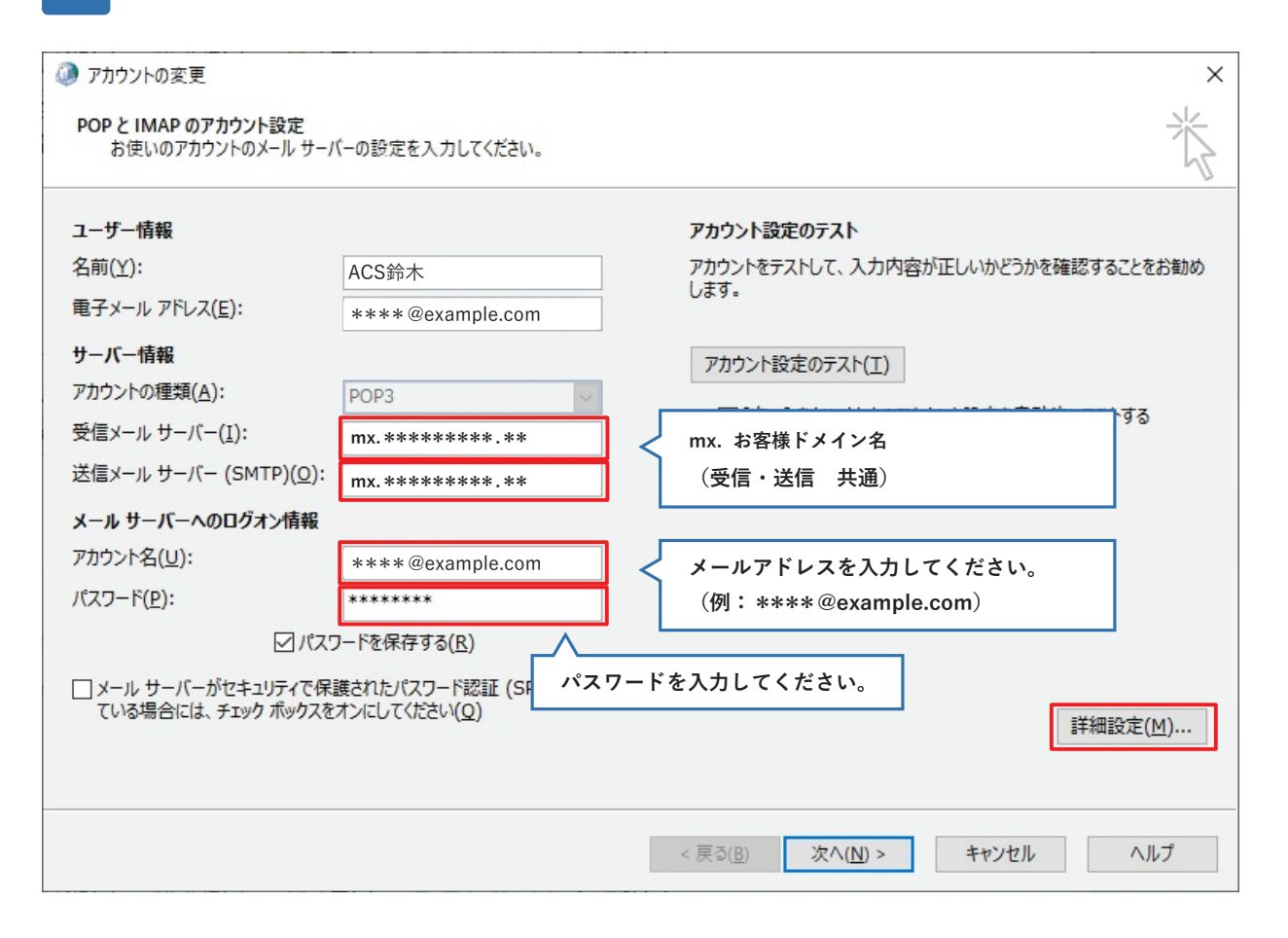

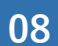

「送信サーバー」タブを表示し、「送信サーバー(SMTP)は認証が必要」にチェックを入れ、 「受信メールサーバーと同じ設定を使用する」を選択します。引き続き「詳細設定」タブを表示します。

| 🧼 インターネット電子メール設定                                     | Х |
|------------------------------------------------------|---|
| 全般 送信サーバー 詳細設定                                       |   |
| ☑送信サーバー (SMTP) は認証が必要(○)                             |   |
| ● 受信メール サーバーと同じ設定を使用する(U)                            |   |
| ○次のアカウントとパスワードでログオンする(L)                             |   |
| アカウント名(N):                                           |   |
| パスワード( <u>P</u> ):                                   |   |
| ✓ パスワードを保存する( <u>R</u> )                             |   |
| <ul> <li>セキュリティで保護されたパスワード認証 (SPA) に対応(Q)</li> </ul> |   |
| ○ メールを送信する前に受信メール サーバーにログオンする(I)                     |   |
|                                                      |   |
|                                                      |   |
|                                                      |   |
|                                                      |   |
|                                                      |   |
|                                                      |   |
|                                                      |   |
| 0K \$77/71                                           |   |
|                                                      |   |

09

「詳細設定」タブをクリックします。

サーバーのポート番号を以下のように変更し、「サーバーにメッセージのコピーを置く」の<mark>チェックを外して</mark>下さい。 「OK」をクリックすると 「7」の画面に戻ります。「次へ」をクリックします

| 🥝 インターネット電子メール設定                                                                                                    | $\times$ |      |
|----------------------------------------------------------------------------------------------------|----------|------|
| 全般 送信サーバー 詳細設定                                                                                                    |          |      |
| サーバーのポート番号                                                                                                    |          |      |
| 受信サーバー (POP3)(I): 110 標準 110                                                                                                    |          |      |
| □ このサーバーでは暗号化された接続 (SSL                                                                                                    |          |      |
| 送信サーバー (SMTP)( <u>0</u> ): 587 587                                                                                                    |          |      |
| 使用する暗号化接続の種類( <u>C</u> ): なし ~ ~                                                                                                    |          |      |
| サーバーのタイムアウト(T)                                                                                                    |          |      |
| 201 夏(1) 201 夏(1) 201 B(1) 201 B(1) B(1) B(1) B(1) B(1) B(1) B(1) B(1 |          |      |
| □□ サーバーにメッセージのコピーを置く(L) < チェックを外す                                                                                                    |          |      |
| ✓ サーバーから削除する(尺) 14 + + + + + + + + + + + + + + + + + +                                                                                                    |          |      |
| □ [削除済みアイテム] から削除されたら、サーバーから削除(凹)                                                                                                    |          | ※「サー |
|                                                                                                    |          | 「サー  |
|                                                                                                    |          | でき   |
|                                                                                                    |          |      |
|                                                                                                    |          | ただ   |
|                                                                                                    |          | 高い   |
|                                                                                                    |          | でき   |
|                                                                                                    | ·        |      |

※「サーバーにメッセージのコピーを置く」にチェックを入れる場合、 「サーバーから削除する」にチェックを入れ、 できるだけ短い期間に設定してください。

ただし容量の大きなファイルを頻繁に受信する可能性の 高い場合などはサーバーにメッセージのコピーを置く設定を できる限り解除していただくようお願いいたします。

10 「詳細設定」が閉じるので、「次へ」をクリックしてください。

| お使いのアカウントのメール サー/                         | (-の設定を入力してください。                                 | 1 and 1 and |
|-------------------------------------------|-------------------------------------------------|----------------------------------------------------------------------------------------------------|
| ユーザー情報                                    |                                                 | アカウント設定のテスト                                                                                                    |
| 名前( <u>Y</u> ):                           | ACS鈴木                                           | アカウントをテストして、入力内容が正しいかどうかを確認することをお勧め                                                                                                    |
| 電子メール アドレス(E):                            | ****@example.com                                | 04.8.                                                                                                    |
| サーバー情報                                    |                                                 | アカウント設定のテスト(T)                                                                                                    |
| アカウントの種類( <u>A</u> ):                     | POP3 V                                          |                                                                                                    |
| 受信メール サーバー( <u>I</u> ):                   | mx.*******                                      | <ul> <li>[次へ]をクリックしたらアカウント設定を目動的にテストする<br/>(S)</li> </ul>                                                                                                    |
| 送信メール サーバー (SMTP)( <u>O</u> ):            | mx. ******** . **                               |                                                                                                    |
| メール サーバーへのログオン情報                          |                                                 |                                                                                                    |
| アカウント名(旦):                                | ****@example.com                                |                                                                                                    |
| パスワード( <u>P</u> ):                        | ******                                          |                                                                                                    |
|                                           | ワードを保存する( <u>R</u> )                            |                                                                                                    |
| □ メール サーバーがセキュリティで保<br>ている場合には、チェック ボックスを | 護されたパスワード認証 (SPA) に対応し<br>オンにしてください( <u>Q</u> ) | 詳細設定( <u>M</u> )                                                                                                    |
|                                           |                                                 | < 戻る(B) 次へ(N) > キャンセル ヘルプ                                                                                                    |

## 11 テストが自動で走るので、完了したら「閉じる」をクリックします。

| テスト アカウント設定                                                         |                                   |  |
|---------------------------------------------------------------------|-----------------------------------|--|
| すべてのテストが完了しました。[閉じる]をクリックして続                                        | 中止( <u>S</u> )<br>閉じる( <u>C</u> ) |  |
| 9スク エラー<br>タスク<br>✓ 受信メール サーバー (POP3) へのログオン<br>✓ テスト電子メール メッセージの送信 | 状況<br>完了<br>完了                    |  |

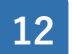

## 「完了」をクリックします。

| 2                              |            |     |
|--------------------------------|------------|-----|
| 🧼 アカウントの変更                     |            | ×   |
|                                |            |     |
|                                |            |     |
|                                |            |     |
| すべて完了しました                      |            |     |
|                                |            |     |
| アカウントのセットアップに必要な情報がすべて入力されました。 |            |     |
|                                |            |     |
|                                |            |     |
|                                |            |     |
|                                |            |     |
|                                |            |     |
|                                |            |     |
|                                |            |     |
|                                |            |     |
|                                |            |     |
|                                |            |     |
|                                |            |     |
|                                |            |     |
|                                |            |     |
|                                |            |     |
|                                |            |     |
|                                |            |     |
|                                |            |     |
|                                | < 戻る(B) 完了 | ヘルプ |
|                                |            |     |